# Welcome to the Kentucky Heritage Council's (KHC) Public Access Kiosk!

#### What Does the Public Access Kiosk Do?

Allows the public access to information on Kentucky's historic places through KHC's E-Library.

E-Library: The *E-Library* contains documents like historic survey forms, cultural-historic reports, National Register Nomination Forms among other useful sources.

#### What Can I Use This Information For?

**Site Checks**: The information from our GIS can help determine for a project area, which properties have been surveyed, which of those surveyed need to be resurveyed and those that have not been surveyed and need a KHC Inventory Number Assignment. These are called "Site-Checks" and can help in planning survey and documentation efforts.

**Background Research**: The GIS accompanied with Cultural-Historic Reports and Survey Forms can fill in background information. Historic information on the counties and communities where a project is planned can be gleaned from the work of previous investigations as well as information on individual properties themselves.

**KHC's E-Library**: KHC has an account with Box where our E-Library is stored. Within the E-Library are folders containing survey forms, National Register Nominations and Cultural-Historic Reports is some of the sources that KHC has to offer. Feel free to click on the folders and explore the contents.

| xoc                 | Q          | Search Files and Folders      |      |                           | •           | Upgrade Plan | 6       |                                                | <b>.</b>     |      |
|---------------------|------------|-------------------------------|------|---------------------------|-------------|--------------|---------|------------------------------------------------|--------------|------|
| All Files           | All F      | iles > KHC E-Library (Ev      | ergi | reen)                     |             |              | Ø       | New +                                          | Share        | *    |
| B Recents           | NAME       |                               |      |                           | SIZE        |              | Sharing | D                                              | etails       |      |
| Synced              | •          | KHC Survey Forms              | S    | Jun 9, 2023 by Stevens, K | 82,655 File | s            | CA C    | OT Box Adm                                     | inistrator   |      |
| Canvas              | <b>⊕</b> ि | Research Aids                 |      | May 12, 2023 by Stevens,  | 6 Files     |              |         | liewer                                         |              |      |
| ≟ Sign<br>■ Apps    | 0          | KHC Cultural Historic Reports | Ø    | May 12, 2023 by Stevens,  | 3,175 Files |              | Co P    | hared Link<br>Jublic and acco<br>vith the link | essible to a | nyon |
| Trash               | 0          | Plans, Statues, & Regulations |      | Mar 27, 2023 by Stevens,  | 2 Files     |              |         |                                                |              |      |
| Ay Collections      | <b>⊕</b>   | KHC Letters                   |      | Oct 28, 2022 by Stevens,  | 221 Files   |              |         |                                                |              |      |
| Favorites           | ©          | National Register Nominations |      | May 10, 2022 by COT Box   | 3,302 Files |              |         |                                                |              |      |
| Drag items here for |            |                               |      |                           |             |              |         |                                                |              |      |

#### What Are the Various Types of Sources?

**Survey Forms:** Offer a broad a quick glance information about a resource's building materials, architectural description and its history.

**Cultural Historic Reports**: Are in most cases, reports generated by cultural resource management firms. Contained therein are project descriptions, summarized county histories, architectural descriptions, historic information on historically significant properties, maps, etc.

| CULTURA<br>PROPO:<br>(KY 3<br>IN JEFFER: | LL HISTORIC BASELIN<br>SED EXTENSION OF<br>3084) EAST TO ASH A<br>SON AND OLDHAM C<br>(ITEM NUMBER 5 | IE SURVEY<br>OLD HENRY<br>VENUE (KY<br>OUNTIES, K<br>-367.20)                                                                                                    | FOR THE<br>( ROAD<br>362)<br>ENTUCKY             |
|------------------------------------------|----------------------------------------------------------------------------------------------------|----------------------------------------------------------------------------------------------------|--------------------------------------------------|
|                                          |                                                                                                    | Tim Condo, I                                                                                                    | by<br>HriP and Ayses Reynolds, M<br>Prepared for |
|                                          |                                                                                                    | and and a start of the start of the start of |                                                  |

**KHC's Transmittal Letters**: Transmittal letters capture KHC's official comments and responses and serve as a useful tool in capturing KHC's National Register eligibility designations.

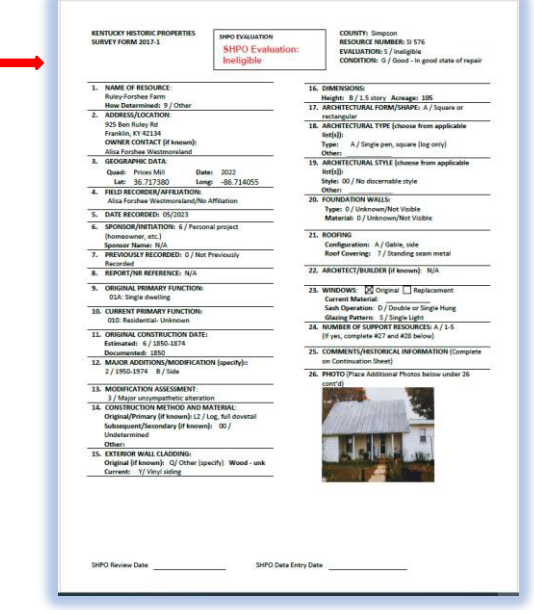

|                          | 6.2                          | 1                         |                                           |   |
|--------------------------|------------------------------|---------------------------|-------------------------------------------|---|
| ANDY BESHEAR             | TOURISM, ARTS AND            | HERITAGE CABINE           | т                                         |   |
| GOVERNOR                 | KENTUCKY HER                 | ITAGE COUNCIL             |                                           |   |
|                          | THE STATE HISTORIC           | PRESERVATION OFFICE       |                                           |   |
| Mixe Benny               | 410 Hig                      | A STREET                  | CRANS A. POTTS                            |   |
| SECRETARY                | FRANKFORT, KI                | ENTUCKY 40601             | & STATE HISTORIC                          |   |
|                          | FAX (502)                    | 564-5820                  | PRESERVATION OFFICER                      | 8 |
|                          | www.berit                    | age ky gev                |                                           |   |
|                          | 05/05                        | /2020                     |                                           |   |
| Conchita Jones           |                              |                           |                                           |   |
| Project Manager          |                              |                           |                                           |   |
| ECA                      |                              |                           |                                           |   |
| 1375 Union Hill Indus    | trial Court, Suite A         |                           |                                           |   |
| Alpharetta, GA 30004     |                              |                           |                                           |   |
|                          |                              |                           |                                           |   |
| RE: Above Gr             | ound Only: AT&T New          | Tower Project, 3290 C     | Croley Bend Road,                         |   |
| Williamsburg.            | KY: FCC Form 620             |                           |                                           |   |
|                          |                              |                           |                                           |   |
| Dear Ms. Jones:          |                              |                           |                                           |   |
|                          |                              |                           |                                           |   |
| Thank you for            | your submittal of an FCC     | Form 620 for the above    | -referenced project. We                   |   |
| understand that your cl  | lient, AT&T, is proposing    | to construct a 199-foot   | monopole in                               |   |
| Williamsburg, Kentuch    | ky. This structure will be I | housed within a 100-foo   | t by 100-foot lease area                  |   |
| and accessible by a 1,4  | 400-foot long by 30-foot w   | vide access/utility easem | nent.                                     |   |
|                          |                              |                           |                                           |   |
| No previously:           | recorded structures were l   | ocated within the half m  | nile visual APE.                          |   |
| Therefore, our office of | oncurs with the finding of   | No Historic Propertie     | s Affected.                               |   |
|                          |                              |                           |                                           |   |
| If you have any          | questions, please contact    | Jenn Ryall of my staff    | at                                        |   |
| Jennifer Ryall@ky.gov    | <u>v</u> .                   |                           |                                           |   |
|                          |                              |                           |                                           |   |
|                          |                              | Sincerely,                |                                           |   |
|                          |                              | Cont                      |                                           |   |
|                          |                              | -                         | -                                         |   |
|                          |                              | Crarg A. Potts,           | 1. C. C. C. C. C. C. C. C. C. C. C. C. C. |   |
|                          |                              | Executive Director        | and                                       |   |
|                          |                              | State Historic Prese      | ervation Officer                          |   |
|                          |                              |                           |                                           |   |
|                          |                              |                           |                                           |   |
|                          |                              |                           |                                           |   |
|                          |                              |                           |                                           |   |
|                          |                              |                           |                                           |   |
| CP: JR, KHC #57925       | - 13                         |                           |                                           |   |
|                          |                              |                           |                                           |   |
|                          |                              |                           |                                           |   |
|                          |                              |                           |                                           |   |
|                          |                              |                           |                                           |   |
|                          |                              |                           |                                           |   |
|                          | Kentuc                       | eu ·                      |                                           |   |
| KentuckyUnbridledSpirit. | com unerous and              | 75. An Equal Op           | portunity Employer M/F/D                  |   |
|                          |                              |                           |                                           |   |
|                          |                              |                           |                                           |   |
|                          |                              |                           |                                           |   |

## Searching KHC's E-Library

Searching for Survey Forms: KHC's survey forms are organized by county.

1. Using the mouse, select the folder "KHC Survey Forms"

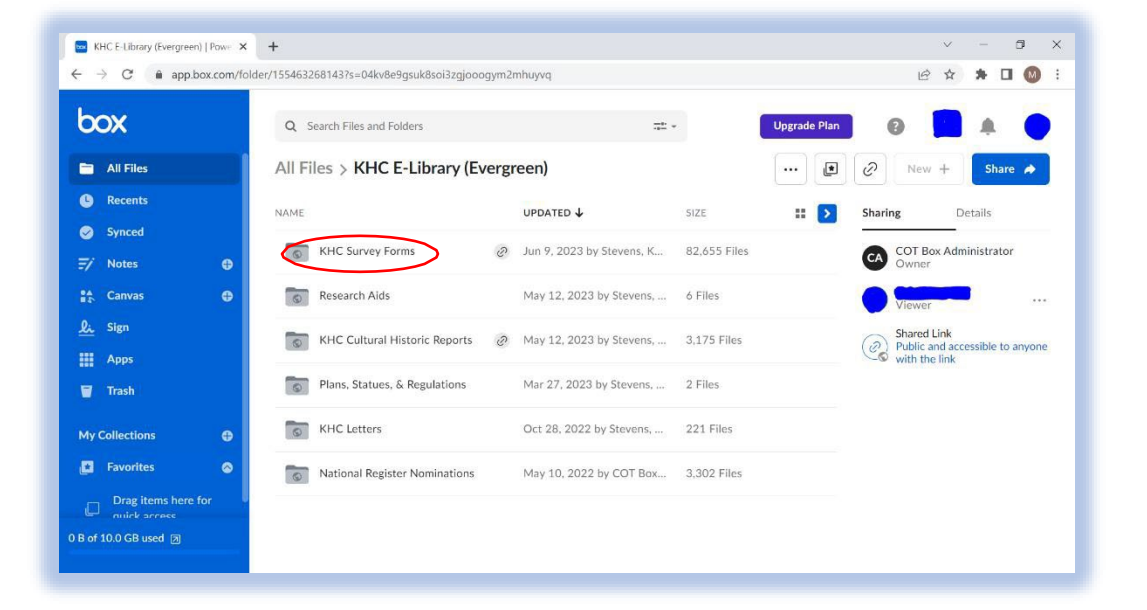

2. Scroll through the list of counties or type the desired county in the search bar and then open the county's folder.

| box                                 | Q Search Files and Folders                               |                                                   |             |
|-------------------------------------|----------------------------------------------------------|---------------------------------------------------|-------------|
| All Files                           | All Files > KHC E-Library (Evergreen) > KHC Survey Forms |                                                   |             |
| C Recents                           | NAME                                                     | UPDATED 4                                         | SIZE        |
| Synced                              | DAVIESS                                                  | Jun 9, 2023 by Stevens, Karen (Heritage Council)  | 815 Files   |
| ≓⁄ Notes ④                          |                                                          |                                                   |             |
| Canvas                              | © BOONE                                                  | May 5, 2023 by Stevens, Karen (Heritage Council)  | 1,687 Files |
| Li Anns                             | RUSSELL                                                  | Jan 17, 2023 by Stevens, Karen (Heritage Council) | 245 Files   |
| Trash                               | LAWRENCE                                                 | Jan 17, 2023 by Stevens, Karen (Heritage Council) | 118 Files   |
| My Collections 🛛 🔀                  | GARRARD                                                  | Jan 17, 2023 by Stevens, Karen (Heritage Council) | 437 Files   |
| 🖪 Favorites 🛛 🔕                     | FRANKLIN                                                 | Oct 18, 2022 by Stevens, Karen (Heritage Council) | 2,290 Files |
| Drag items here for<br>quick access | MONROE                                                   | Aug 23, 2022 by Stevens, Karen (Heritage Council) | 366 Files   |
|                                     | WAYNE                                                    | Aug 16, 2022 by Stevens, Karen (Heritage Council) | 219 Files   |
|                                     | PULASKI                                                  | Aug 16, 2022 by Stevens, Karen (Heritage Council) | 851 Files   |
|                                     | ROWAN                                                    | Aug 16, 2022 by Stevens, Karen (Heritage Council) | 477 Files   |
|                                     | SHELBY                                                   | Aug 16, 2022 by Stevens, Karen (Heritage Council) | 729 Files   |
|                                     | SIMPSON                                                  | Aug 16, 2022 by Stevens, Karen (Heritage Council) | 505 Files   |
|                                     | SPENCER                                                  | Aug 16, 2022 by Stevens, Karen (Heritage Council) | 608 Files   |

#### Searching KHC's E-Library Continued

#### **Searching for Survey Forms Continued**

3. Once inside the desired county folder, type in the resource number (ex. *BE 855*) into the search bar, press enter and the desired survey form should pop right up. Click on the desired file and a PDF file of your selected survey form will open.

| box                                 | O BE 859                                                             |                                                  |         |
|-------------------------------------|----------------------------------------------------------------------|--------------------------------------------------|---------|
|                                     |                                                                      |                                                  |         |
| 🚍 All Files                         | Q Search folders for 'BE 855'                                        |                                                  |         |
| Recents                             | O Search files for 'BE 855'                                          | UPDATED 🗸                                        | SIZE    |
| 🤣 Synced                            |                                                                      |                                                  | 50.0 MD |
| ≓∕ Notes 🕒                          | BE 855_0040356.pdf<br>BE • May 16, 2022 by COT Box Administrator     | Aug 5, 2022 by Stevens, Karen (Heritage Council) | 53.8 MB |
| 👫 Canvas 🕀                          | BE<br>■ BOONE • May 5, 2023 by Stevens, Karen (Heritage Council)     | May 16, 2022 by COT Box Administrator            | 64.7 MB |
| <u>لائم</u> Sign                    | PU 855.pdf<br>PU • Aug 12, 2022 by Stevens, Karen (Heritage Council) | May 16, 2022 by COT Box Administrator            | 27.8 MB |
| Trash                               | WAB 855_0065086.pdf<br>WAB • May 16, 2022 by COT Box Administrator   | May 16, 2022 by COT Box Administrator            | 20.4 MB |
| My Collections 🛛 🖨                  | KECL 855_0037293.pdf<br>KECL • May 16, 2022 by COT Box Administrator | May 16, 2022 by COT Box Administrator            | 11 MB   |
| 🖪 Favorites 🔗                       | Only search inside of 'BE'                                           | May 16, 2022 by COT Box Administrator            | 10.4 MB |
| Drag items here for<br>quick access | See all results                                                      | May 16, 2022 by COT Box Administrator            | 11 MB   |
|                                     | PDF BE 92_0005224.pdf                                                | May 16, 2022 by COT Box Administrator            | 10.3 MB |
|                                     | Por BE 82_0005214.pdf                                                | May 16, 2022 by COT Box Administrator            | 47 MB   |
|                                     | BE 85_0005217.pdf                                                    | May 16, 2022 by COT Box Administrator            | 36.6 MB |
|                                     | BE 855_0040356.pdf                                                   | May 16, 2022 by COT Box Administrator            | 17.7 MB |
|                                     | Por BE 9_0005141.pdf                                                 | May 16, 2022 by COT Box Administrator            | 21.9 MB |
|                                     | BE 87_0005219.pdf                                                    | May 16, 2022 by COT Box Administrator            | 13.7 MB |
| 0 B of 10.0 GB used 河               | BE 838_0040339.pdf                                                   | May 16, 2022 by COT Box Administrator            | 13.3 MB |

Note: If you don't know the survey number but have an address or latitude/longitude points, you can enter this information into KHC's GIS to determine the survey number or see if the resource hasn't been surveyed and needs a number.

## **KHC's E-Library Continued**

Searching KHC Cultural Historic Reports

1. Use the mouse to click on the folder "KHC Cultural Historic Reports".

| KHC E-Library (Evergreen)   Powe | × +                                       |                      |                        |              | · - 0                                                           |
|----------------------------------|-------------------------------------------|----------------------|------------------------|--------------|-----------------------------------------------------------------|
| → C iii app.box.com/             | /folder/155463268143?s=04kv8e9gsuk8soi3zg | jooogym2mhuyvq       |                        |              |                                                                 |
| XOC                              | Q Search Files and Folders                |                      |                        | Upgrade Plan | ə 📘 🔺 🌖                                                         |
| All Files                        | All Files > KHC E-Library                 | (Evergreen)          |                        | 💌 🖉          | New + Share À                                                   |
| C Recents                        | NAME                                      | UPDATED 4            | SIZE                   | 📰 🕥 Sharin   | g Details                                                       |
| Synced                           | KHC Survey Forms                          | Jun 9, 2023 by 5     | itevens, K 82,655 File | s CA         | COT Box Administrator<br>Owner                                  |
| 🛧 Canvas 🕀                       | Research Aids                             | May 12, 2023 by      | / Stevens, 6 Files     |              | Viewer                                                          |
| <u>}.</u> Sign<br>∰ Apps         | KHC Cultural Historic Repor               | ts @ May 12, 2023 by | y Stevens, 3,175 Files | (e)          | Shared Link<br>Public and accessible to anyone<br>with the link |
| Trash                            | Plans, Statues, & Regulation              | s Mar 27, 2023 by    | Stevens, 2 Files       |              |                                                                 |
| Ay Collections 🛛 🕀               | KHC Letters                               | Oct 28, 2022 by      | Stevens, 221 Files     |              |                                                                 |
| Favorites                        | National Register Nominatio               | ns May 10, 2022 by   | COT Box 3,302 Files    |              |                                                                 |
| Drag items here for              |                                           |                      |                        |              |                                                                 |

2. Reports are labelled by **County\_Publication Year\_Author\_Shelf\_ID#** (Example: CHS\_Warren\_2018\_Potts\_4613)

#### You can access the CHS Catalog by accessing the link here:

#### <u>https://heritage.ky.gov/\_layouts/download.aspx?SourceUrl=https://heritage.ky.gov/compliance/Docum</u> <u>ents/CHS%20Reports%202023\_March.xlsx</u>

|           |        |                                                                                                    |      |                                                                                                    |                                       |                                                                |       |                                                 |           |     | 141                         |           | - | - C   |
|-----------|--------|----------------------------------------------------------------------------------------------------|------|----------------------------------------------------------------------------------------------------|---------------------------------------|----------------------------------------------------------------|-------|-------------------------------------------------|-----------|-----|-----------------------------|-----------|---|-------|
|           |        | Beginnings of a Small                                                                                                    |      |                                                                                                    |                                       |                                                                |       |                                                 |           |     |                             |           |   |       |
| 25 5130 A | Adair  | Kentucky Town                                                                                                    | 1975 | Kentucky History                                                                                    | Counties                              | Burdette, Ruth Paull                                           |       |                                                 |           |     | Context Library             |           |   |       |
| 26 5121   | Adair  | Columbia & Adair County: A<br>Closer Look                                                                                                    | 1992 | Kentucky History                                                                                    | Counties                              |                                                                |       | Columbia-Adair<br>County Chamber<br>of Commerce |           |     | Context Library             |           |   |       |
| 27 4147 4 | Adair  | Columbia Commercial District                                                                                                    | 2017 | Commerce and<br>Community Development<br>of Adair County,<br>Kentucky, 1789-1965                    | Commerce,<br>Community<br>Development | Rhodes, Katrina                                                | 0     |                                                 |           |     | KHC National Register Files |           |   |       |
| 28 1 4    | Adair  | Giles, Janice Holt and Henry,<br>Log Cabin                                                                                                    | 1997 | Buildings associated with<br>significant people; Janice<br>Holt Giles and Henry<br>Giles, 1957-1979 |                                       | Swem, Greg                                                     |       |                                                 |           |     | KHC National Register Files |           |   |       |
| 29 2374 4 | Adair  | FCC Form 620 and<br>Attachments for the Shared<br>Sites, LLC Little Clifty Cellular<br>Tower in Russell Springs,<br>Adair County, Kentucky             | 2007 |                                                                                                    | Architecture                          | Paquette, John E.                                              | 20610 | Environment and<br>Archaeology,<br>LLC/Terracon | FY07-0057 | FCC | KHC Survey Reports          | 27-Apr-18 |   |       |
|           |        | A Cultural Historic Resource<br>Evaluation for the Proposed<br>Construction of a Cellular<br>Communications Tower at<br>Sparksville in Breeding, Adair |      |                                                                                                    |                                       | Rogers, Fred J.;<br>Payne, R. Glen; with<br>contributions from |       | PSATG,                                          |           |     |                             |           |   |       |
| 30 2604 A | Adair  | County, Kentucky                                                                                                    | 2007 |                                                                                                    | Architecture                          | Shank, Ginger M.                                               |       | LLC/Terracon                                    | FY07-0134 | FCC | KHC Survey Reports          | 27-Apr-18 |   |       |
| 31 2365 4 | Adair  | FCC Form 620 and<br>Attachments for the Shared<br>Sites, LLC-CRAYCRAFT Cellular<br>Tower Site in Columbia, Adair<br>County. Kentucky                   | 2007 |                                                                                                    | Architecture                          | Warminski, Margo;<br>McTurner, Bobbie                          | 20460 | Environment and<br>Archaeology,<br>LLC/Terracon | FY07-0044 | FCC | KHC Survey Reports          | 27-Apr-18 |   |       |
| 32 2209 4 | Adair  | FCC Form 620 New Tower<br>Submission Packet for the<br>Gradyville Cellular Tower in<br>Adair County, Kentucky                                          | 2006 |                                                                                                    | none                                  | Gozdzik, Gloria                                                | 19050 | Horizon Research<br>Consultants, Inc            |           | FCC | KHC Survey Reports          | 27-Apr-18 |   |       |
|           |        | A Phase I Cultural Resources<br>Reconnaissance of Two                                                                                                  |      |                                                                                                    |                                       |                                                                |       |                                                 |           |     |                             |           |   |       |
| 100       | Sheet1 | (4)                                                                                                    |      |                                                                                                    |                                       |                                                                |       | 1.40                                            |           | his | 1                           |           |   | 1 10  |
|           |        |                                                                                                    |      |                                                                                                    |                                       |                                                                |       |                                                 |           |     |                             | m -       |   | + 100 |

## **KHC's E-Library Continued**

Searching KHC Cultural Historic Reports Continued

Peruse the catalog to determine which report(s) you need. You can search by any of the criteria above in the example. In the below picture, we've searched by the author's name, "Potts" which has listed all reports authored by people named "Potts".

| box                                 | Q potts             |                                                                                                    |
|-------------------------------------|---------------------|----------------------------------------------------------------------------------------------------|
| 🖿 All Files                         | Search Res          | ults for potts                                                                                                    |
| B Recents                           |                     |                                                                                                    |
| Synced                              | Type - Date         | Modified  Folder Location  Search Within  Owner  Hags  Kize  Metadata                                                                                                    |
| <i>∓/</i> Notes                     | ● Sort by Relevance | ×                                                                                                    |
| Canvas                              | Ð                   | CHS_Rowan_2007_Potts_2433.pdf                                                                                                    |
| <u>Li</u> Sign                      | PDF                 | All Files > KHC E-Library (Evergreen) > KHC Cultural Historic Reports<br>.4 - #2433103-012 Contract Publication Series 07-083 By Craig A. Potts   Cultural Resource                                                                                                |
| Apps                                | _                   | Modified May 9, 2022 by COT Box Administrator · 34.8 MB                                                                                                    |
| 👕 Trash                             |                     | CHS_Whitley_2007_Potts_2372.pdf                                                                                                    |
| My Collections                      | D PDF               | . $V_{7x} < e^{3}$ March 20, 2007 Re: Dear Ms. Osborn; Sincerely, Cc: Craig Potts, CRAI                                                                                                    |
| Favorites                           | <u>ه</u>            | Modified May 9, 2022 by COT Box Administrator · 53.3 MB                                                                                                    |
| Drag items here for<br>quick access | PDF                 | CHS_Madison_2006_Potts_2311.pdf<br>All Files > KHC E-Library (Evergreen) > KHC Cultural Historic Reports<br>Series 06-189 Prepared by Craig A. Potts >? T Cultural Resource Analysts, Inc. FCC FORM 620<br Modified May 9, 2022 by COT Box Administrator · 60.6 MB |
|                                     | PDF                 | CHS_LaRue_2006_Potts_2231.pdf<br>All Files > KHC E-Library (Evergreen) > KHC Cultural Historic Reports<br>#2231062-010 Contract Publication Series 06-120 By Craig A. Potts Cultural Resource Analysts<br>Modified May 9, 2022 by COT Box Administrator · 66.6 MB  |
|                                     | PDF                 | CHS_Kenton_2006_Potts_2337.pdf<br>All Files > KHC E-Library (Evergreen) > KHC Cultural Historic Reports<br>< 059-024 #2337 Contract Publication Series 06-191 By Craig A. Potts = Cultural Resource<br>Modified May 9, 2022 by COT Box Administrator · 27.4 MB     |

# **KHC's E-Library Continued:**

Searching KHC's Transmittal Letters

1. Use the mouse to open the folder "KHC Letters".

| → C  app.box.com/fo | +<br>older/155463268143?s=04kv8e9gsuk8soi3zgjood | ogym2mhuyvq                |              |              |                                                                 |
|---------------------|--------------------------------------------------|----------------------------|--------------|--------------|-----------------------------------------------------------------|
| xoc                 | Q Search Files and Folders                       |                            | . •          | Upgrade Plan | 0                                                               |
| All Files           | All Files > KHC E-Library (Ev                    | vergreen)                  |              |              | 🖉 New + Share 🍝                                                 |
| Recents             | NAME                                             |                            | SIZE         | 🔊            | Sharing Details                                                 |
| Synced              | KHC Survey Forms                                 | Jun 9, 2023 by Stevens, K  | 82,655 Files |              | CA COT Box Administrator<br>Owner                               |
| 🔺 Canvas            | Research Aids                                    | May 12, 2023 by Stevens,   | 6 Files      |              | Viewer                                                          |
| L Sign              | KHC Cultural Historic Reports                    | Ø May 12, 2023 by Stevens, | 3,175 Files  |              | Shared Link<br>Public and accessible to anyone<br>with the link |
| Trash               | Plans, Statues, & Regulations                    | Mar 27, 2023 by Stevens,   | 2 Files      |              |                                                                 |
| ty Collections 🛛 🕀  | KHC Letters                                      | Oct 28, 2022 by Stevens,   | 221 Files    |              |                                                                 |
| Favorites           | National Register Nominations                    | May 10, 2022 by COT Box    | 3,302 Files  |              |                                                                 |

2. The folders are organized by years that KHC's letters were issued. If you need help determining the year reach out to the survey coordinator. Once the year has been determined, click on the desired year's folder.

| box                                 |    | Q Search Files and Folders                       | -ter v                                                                                                    |          |
|-------------------------------------|----|--------------------------------------------------|----------------------------------------------------------------------------------------------------|----------|
| All Files                           |    | All Files > KHC E-Library (Evergreen) > KHC Lett | ers                                                                                                    |          |
| B Recents                           |    | NAME                                             | UPDATED 🗸                                                                                                    | SIZE     |
| Synced                              |    | 2021                                             | Oct 28, 2022 by Stevens, Karen (Heritage Council)                                                                                                    | 0 Files  |
| ≓∕ Notes                            | 0  |                                                  | Contract Party and the second second se |          |
| 👫 Canvas                            | 0  | 2023                                             | Oct 28, 2022 by Stevens, Karen (Heritage Council)                                                                                                    | 0 Files  |
| <u>Li</u> Sign                      |    | 2022                                             | Oct 28, 2022 by Stevens, Karen (Heritage Council)                                                                                                    | 0 Files  |
| Trash                               |    | 2007                                             | May 9, 2022 by COT Box Administrator                                                                                                    | 12 Files |
| My Collections                      | 0  | 2008                                             | May 9, 2022 by COT Box Administrator                                                                                                    | 12 Files |
| Favorites                           | ۲  | 2006                                             | May 9, 2022 by COT Box Administrator                                                                                                    | 12 Files |
| Drag items here for<br>quick access | ţ. | 2005                                             | May 9, 2022 by COT Box Administrator                                                                                                    | 12 Files |
|                                     |    | <b>2004</b>                                      | May 9, 2022 by COT Box Administrator                                                                                                    | 12 Files |
|                                     |    | <b>2</b> 003                                     | May 9, 2022 by COT Box Administrator                                                                                                    | 12 Files |
|                                     |    | © 2012                                           | May 9, 2022 by COT Box Administrator                                                                                                    | 12 Files |
|                                     |    | © 2015                                           | May 9, 2022 by COT Box Administrator                                                                                                    | 12 Files |
|                                     |    | © 2013                                           | May 9, 2022 by COT Box Administrator                                                                                                    | 12 Files |
|                                     |    | 2017                                             | May 9, 2022 by COT Box Administrator                                                                                                    | 11 Files |
| 0 B of 10.0 GB used 3               |    | 2018                                             | May 9, 2022 by COT Box Administrator                                                                                                    | 12 Files |

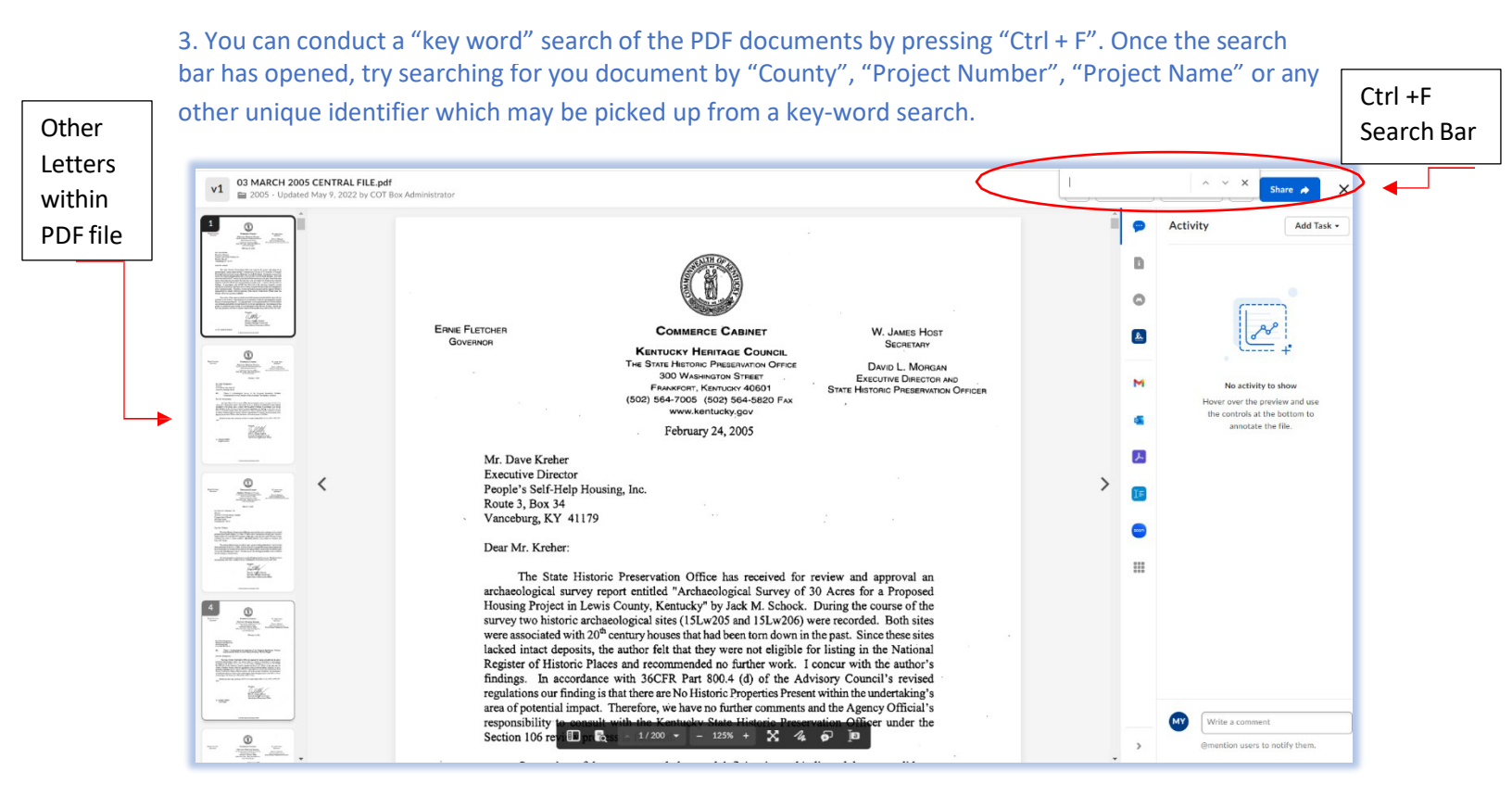

The Kentucky Heritage Council also maintains a small collection of books, pamphlets, brochures, studies, historic contexts, maps, etc. in our special collections room. Appointment times can also be used to peruse this collection. You can also check with the Survey Coordinator before hand to check for certain material and subject matter.

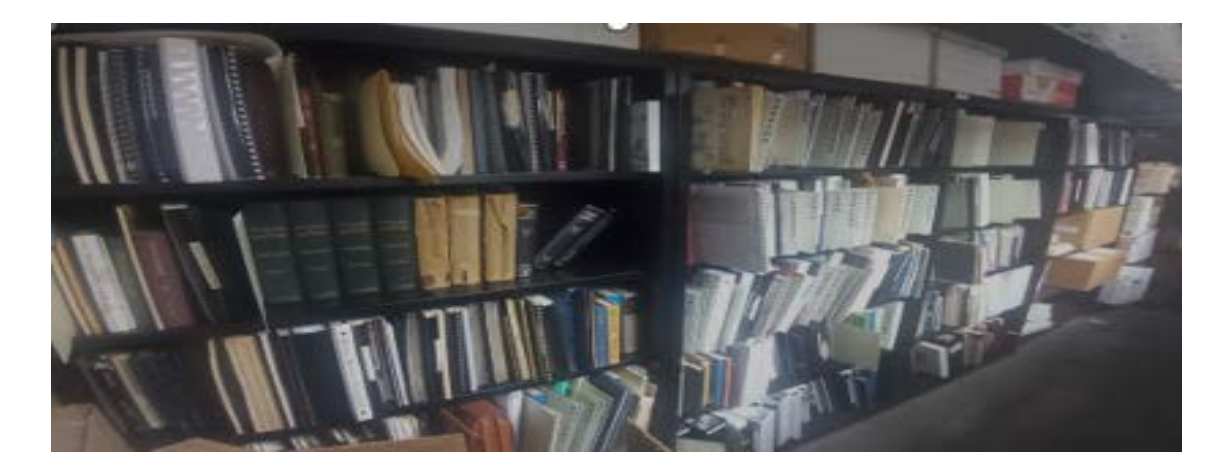

## Public Access Kiosk Policies: Do's & Don'ts

Appointments to use the kiosk must be made in advance by contacting the survey coordinator. To schedule an appointment use this link:

https://outlook.office365.com/owa/calendar/ ELibrary@KYMSOffice.onmicrosoft.com/bookings/

No food at the kiosk.

Drinks must be in an enclosed container.

No flash-drives. Per state government cyber security policies, flash-drives are not permitted to be input into the kiosk.

No publicly accessible printer on property.

For assistance, contact the survey coordinator, Matt Yagle, at <u>matthew.yagle@ky.gov</u>